# SÅNN FINNER DU FREM TIL BYGGESAKER I KARTET

- Gå til hjemmesiden til Tønsberg kommune <u>www.tonsberg.kommune.no</u>
- Rull til helt nederst på siden og velg snarvei <<Kart>>

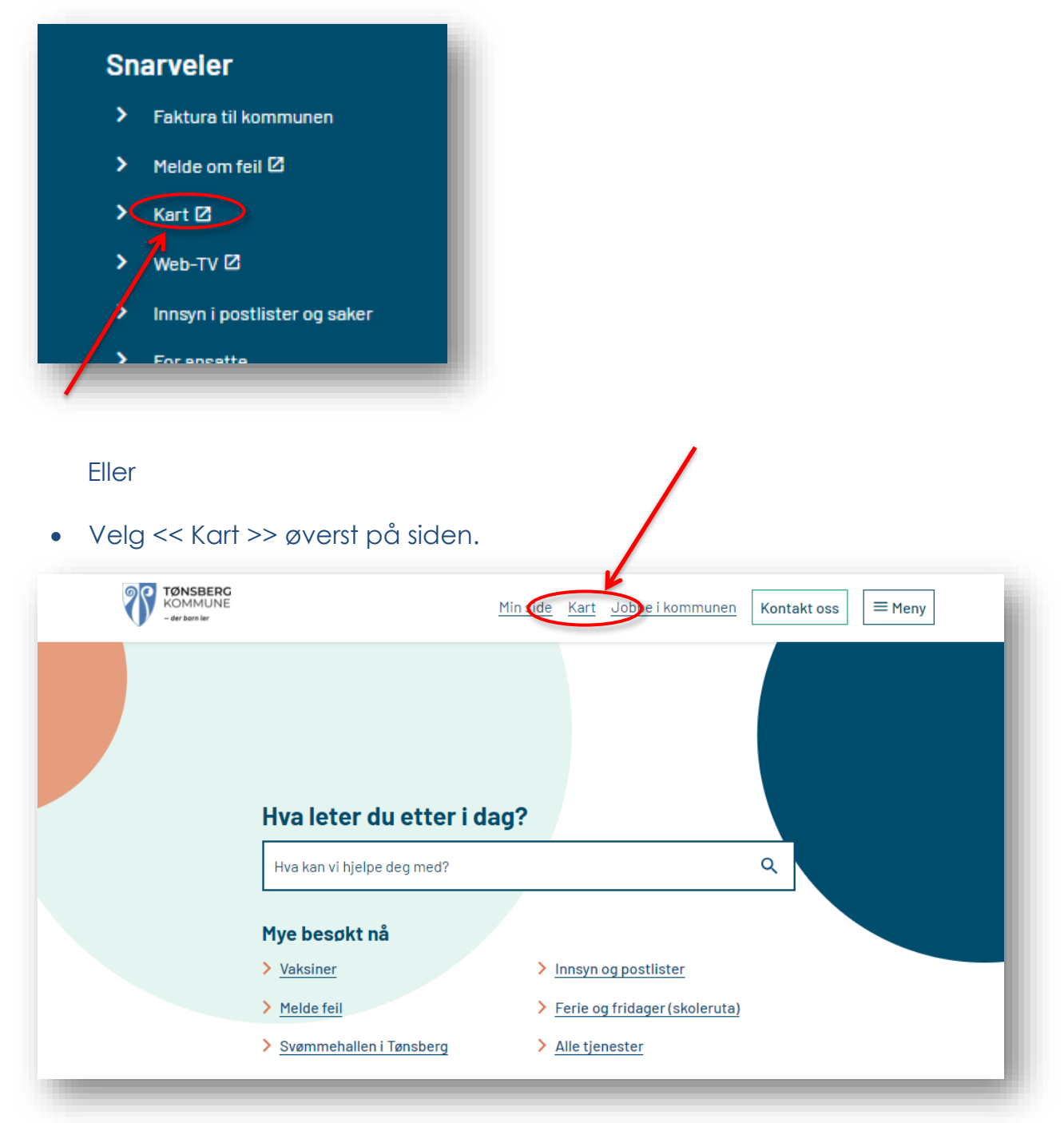

## NÅR DU ER I KARTET

Bruk søkefeltet til å finne eiendommen du leter etter. Søkefeltet er i bildet her vist med sirkel.

For å finne eiendommen kan du søke på enten adresse eller gårds- og bruksnummer. Klikk på søkeresultatet og kartet flytter seg til eiendommen. Se blå pil i bilder her:

| Tønsberg kommune | ₹ 1002/459 × Q               |
|------------------|------------------------------|
| \$ <b>a 1</b>    |                              |
|                  | GÅRDS- OG BRUKSNUMMER 💋 🔳    |
| > Eiendommer     | 3803-1002/459 (Grunneiendom) |
| > Bygninger      | 360 Coettebygd               |
| > Byggesaker     | 326 Rånerudåsen              |
| > Tekster        | Vivestad Våley               |
| > Plan           | Skafnogg Fon Brekkeåsen      |

Så må du velge kartlag.

• Klikk på > foran ordet **Byggesaker** 

| Tønsberg kommune    |              | vet 1                    | X Q F        |
|---------------------|--------------|--------------------------|--------------|
| <b>≥</b> ⊕ <b>⊥</b> |              | KERESULTATER             | ^ ***        |
| > Eiendommer        | VE           | GADRESSE                 |              |
| > Bygninger         | Don Torvet 1 | 1, Tønsberg              | (Vegadresse) |
| > Byggesaker        |              |                          |              |
| > Tekster           |              |                          |              |
| > Plan              |              | 42) · 42 816 4 · 444 · 4 | 22           |
| > Vann og avløp     |              | 33 , Torva               |              |
| > Temakart          | R R R        |                          |              |

### BYGGESAKSARKIVET

#### ELDRE BYGGESAKER

For å se byggesaksarkivet med dokumenter fra eldre byggesaker:

- Huk av for kartlaget 'Byggesaker t.o.m. 2016'
  Det fungerer best når du kun haker av for ett kartlag avgangen
- Klikk i kartet på eiendommen du er interessert i.
- Klikk så på 'Oppslag i historisk byggesaksarkiv':

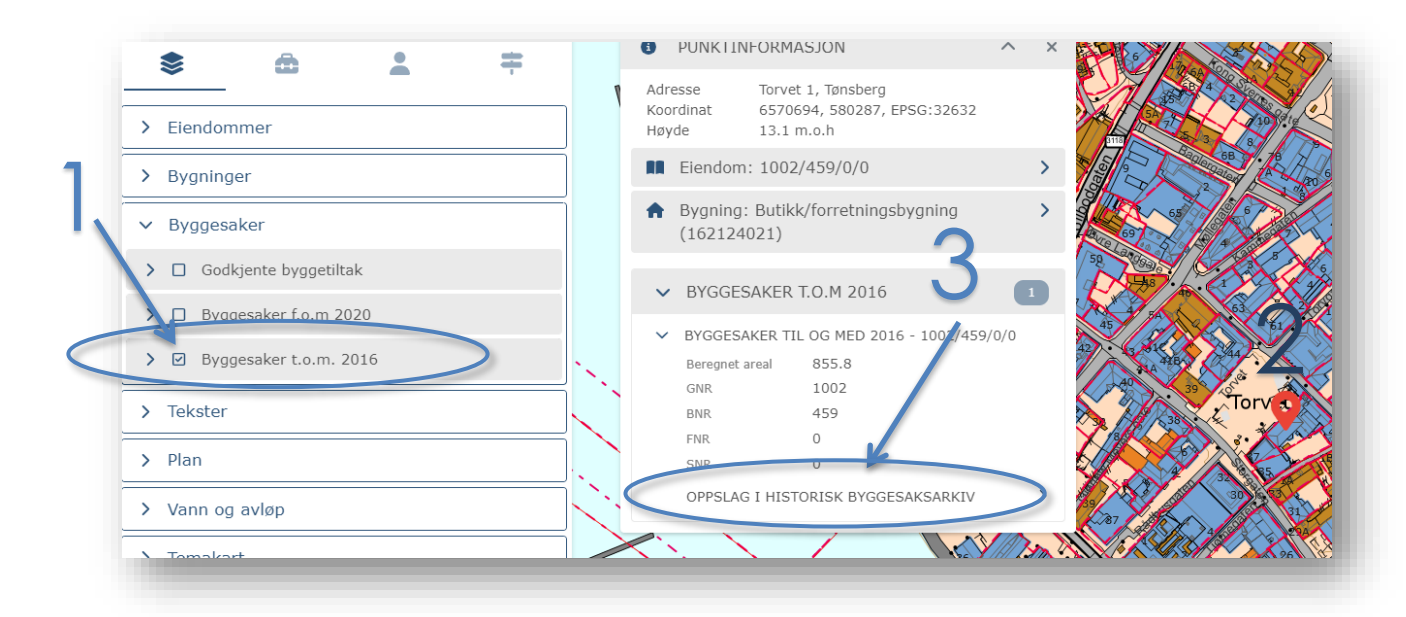

Nå får du opp en liste over de sakene som kommunen har i arkivet. Dokumentene ligger etter saksår. Bak **kommentar**: ser du hva det ble søkt om.

#### Utklipp fra en liste:

|        | 360276.36, 0370711.23                                                               |
|--------|-------------------------------------------------------------------------------------|
|        |                                                                                     |
| Bygg   | esak                                                                                |
| Reg.   | dato: 20.01.1984 00:00:00                                                           |
| aks    | nummer: 46/84                                                                       |
| Com    | mentkategori: Vedtak<br>mentar: Lagring og tappetillatelse for bensig og dieselglie |
| /is fi | nentan enging og appendetse for benan og deseroje                                   |
| aks    | år. 1984                                                                            |
| leg.   | Jato: 20.01.1984 00:00:00                                                           |
| Doku   | nummer: 40/64<br>mentkategori: Søknad                                               |
| Com    | nentar: Lagring og tappetillatelse for bensin og dieselolje                         |
| /is fi |                                                                                     |
| aks    | år: 1984                                                                            |
| Reg.   | Jato: 20.01.1984 00:00:00                                                           |
| Doku   | nummer: 40/64<br>mentkategori: Korrespondanse                                       |
| Com    | nentar: Lagring og tappetillatelse for bensin og dieselolje                         |
| /is fi |                                                                                     |
| aks    | år: 1984                                                                            |
| leg.   | Jato: 20.01.1984 00:00:00<br>nummer: 46/84                                          |
| Joku   | mentkategori: Kart, skisse, foto                                                    |
| lom    | nentar: Lagring og tappetillatelse for bensin og dieselolje                         |
| lis fi |                                                                                     |
| aks    | år: 1984                                                                            |
| Reg.   | 1ato: 20.01.1984 00:00:00                                                           |
| oku    | mentkategori: Tegning                                                               |
| Com    | nentar: Lagring og tappetillatelse for bensin og dieselolje                         |

# For hver sak er dokumentene fordelt i kategorier:

Ferdigattest:midlertidige brukstillatelse<br/>eller ferdigattestVedtak:tillatelseSøknad:søknadsskjemaKorrespondanse:øvrige dokumenterKart, skisse, foto:situasjonsplanTegning:godkjente tegningerAnsvar og kontroll:ansvarsretter for foretak

Listen er dessverre ikke altid ordnet kronologisk, så du må scrolle gjennom hele listen for å få oversikt.

Der vi ikke har noen saker/dokumenter for en eiendom ser du at listen er tom og du ser kun ordet 'Byggesak'.

Nå som byggesaksarkivet er digitalisert har kommunen ingen papirarkiv lenger. Byggesaker fra før 2006 er gjort tilgjengelig via kartet. Alle byggesaker som startet etter 2006 er også tilgjengelig via kommunens innsynsløsning.

#### NYERE BYGGESAKER:

#### For å se byggesaker som startet etter 1 januar 2020:

- Huk av for kartlaget 'Byggesaker f.o.m. 2020'
  Det fungerer best når du kun haker av for ett kartlag avgangen Hvis det er nye byggesaker på eiendommen ser du et trekant.
- Klikk på trekanten.
- Klikk så på 'Vis utvidet informasjon':

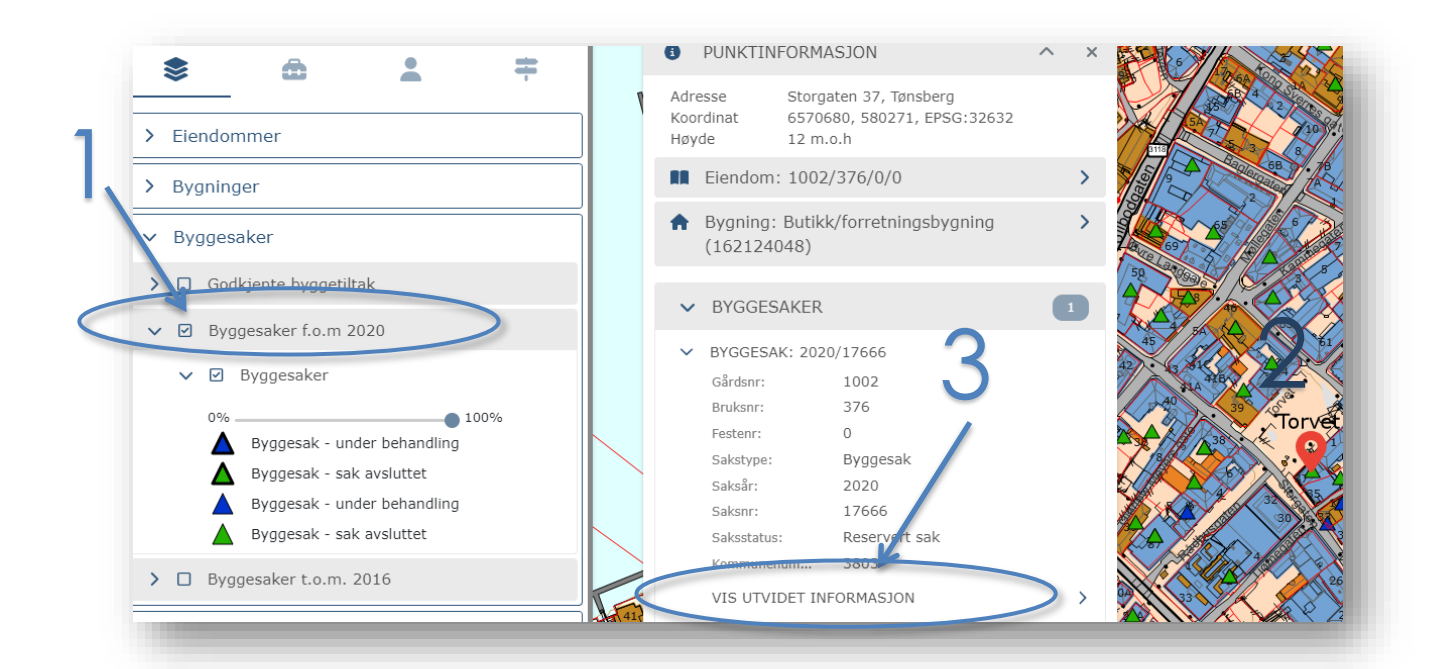

Nå får du opp en oversikt og en liste med saksdokumenter. Det anbefales å sjekke under alle kategorier. Alt fra Oppstart til Avslutt kan inneholde interessante dokumenter.

Alle byggesaker som startet etter 2006 er også tilgjengelig via kommunens innsynsløsning. For noen byggesaker fra perioden mellom 2006 og 2020 kan det være nødvendig å sjekke både via kartet og via kommunens innsynsløsning.

## Plan, bygg og eiendom

Videre informasjon om Plan, bygg og eiendom finner du på hjemmesiden til Tønsberg kommune: www.tonsberg.kommune.no.

- Velg <<Alle tjenester>> under ,Mye besøkt nå'
- Klikk så videre til boksen <<Plan, bygg og eiendom>>

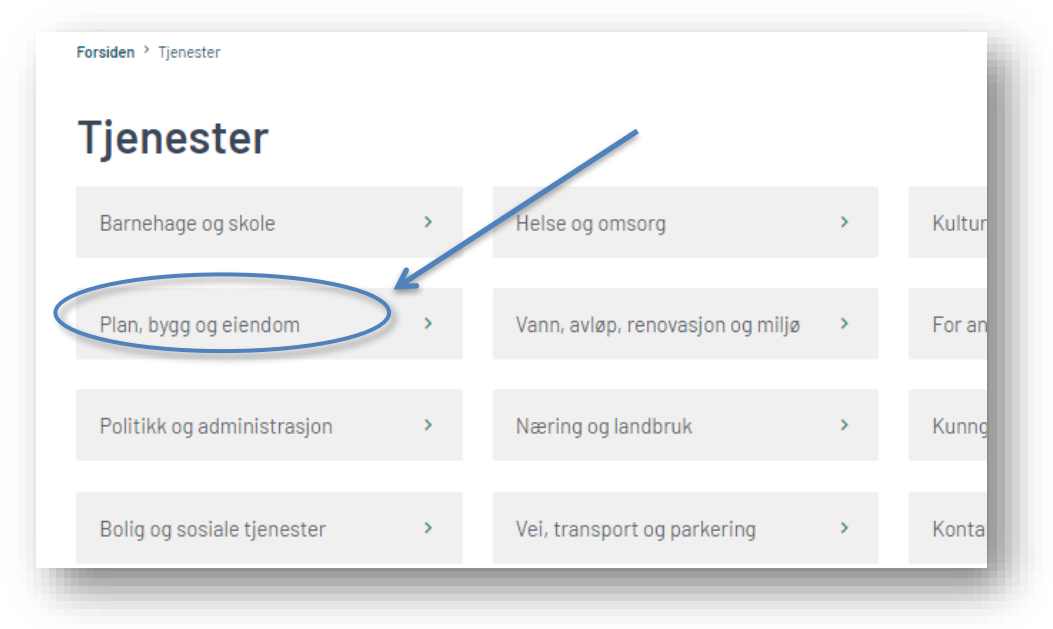